# UTHealth – Parking Services

# Flexport Instructions – Student Accounts

# Initial Set-up

- 1) Go to https://uthschouston.t2hosted.com
- 2) Click on "Login" at the top of the page. **DO NOT CLICK SETUP**. You already have an account setup in the system

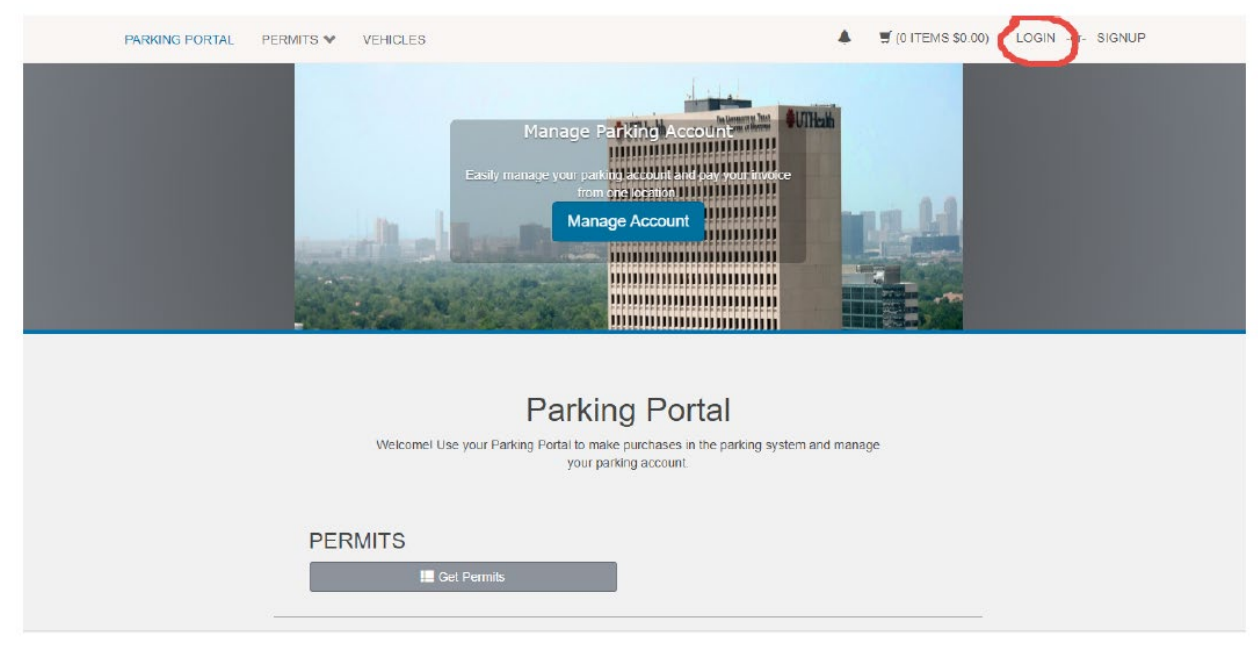

3) Enter the card/badge number associated with your account in the "Login ID" Field and enter the Last Name associated with your account in the password field. *Please note, most badges in circulation have 2 series of numbers separated by a dash. Only use the nine digits after the dash. If you have any questions about this please contact the parking office for assistance.* 

| PARKING PORTAL |               | VEHICLES                            |                                                                               | ▲ 🛒 (0 ITEMS \$0.00) | LOGIN -or- SIGNUP |
|----------------|---------------|-------------------------------------|-------------------------------------------------------------------------------|----------------------|-------------------|
|                |               |                                     | Easily manage your parking account and pay your invoice<br>from any oparation |                      |                   |
|                |               |                                     |                                                                               |                      |                   |
|                |               |                                     | Customer Authentication                                                       |                      |                   |
|                |               |                                     | Please enter your login information below and click submit.                   |                      |                   |
|                |               |                                     | Filters: None                                                                 |                      |                   |
|                | Card<br>Numbe | Login<br>1711<br>Pass<br>* indicate | n ID<br>29720<br>word<br>es a required field<br>Log In                        | ].                   |                   |

4) You will now be prompted to create a unique password. Enter the card/badge number associated with your account as your "Primary ID" and then create a unique password. Password must be at least 6 characters long and contain 1 upper case letter and 1 number or special character.

| PARKING PORTAL |        | VEHICLES              |                                                |                                                       |                                      | ۰         | 🛒 (0 ITEMS \$0.00) | LOGIN -or- SIGNUP |
|----------------|--------|-----------------------|------------------------------------------------|-------------------------------------------------------|--------------------------------------|-----------|--------------------|-------------------|
|                |        |                       | asily manage your pa<br>fro<br>Man             | anong account and p<br>m one location<br>nage Account | ay your involce                      |           |                    |                   |
|                |        |                       |                                                |                                                       |                                      |           |                    |                   |
|                |        | C                     | Change Y                                       | our Pas                                               | sword                                |           |                    |                   |
|                | Please | e enter your new pass | word below and click t<br>associated with it y | Update. If your acco<br>rou will be asked to p        | ount does not have a<br>provide one. | an active | email address      |                   |
|                | Card   | Primary               | D                                              |                                                       |                                      |           |                    |                   |
|                | Unique | 1711297               | 20                                             |                                                       |                                      |           |                    |                   |
|                | _      | New Pas               | sword                                          |                                                       |                                      |           |                    |                   |
|                |        |                       | e e trace e trace d'arte                       |                                                       |                                      |           |                    |                   |
|                |        | New Pas               | sword (confirm)                                |                                                       |                                      | _         |                    |                   |
|                |        | ••••••                |                                                |                                                       |                                      | *         |                    |                   |
|                |        | * indicates a         | required field                                 |                                                       |                                      |           |                    |                   |
|                |        |                       |                                                | Update                                                |                                      |           |                    |                   |

5) Login using your card/badge number as your Login ID and the new password you just created.

6) You can now manage your account online!

## Manage Your Account and Renewing Permits

Once you have logged in you can now update your account info and renew existing permits. **Please note that you cannot sign up for parking online. The online portal is only for managing and renewing existing accounts and permits.** To sign up for parking and purchase a new permit you must visit one the UTHealth parking offices in person.

| PARKING PORTAL | PERMITS 🐦 | VEHICLES                        |                                                                                               | ▲                               | Welcome, Test Test-Flexport! |
|----------------|-----------|---------------------------------|-----------------------------------------------------------------------------------------------|---------------------------------|------------------------------|
|                |           |                                 | Manage Parking Account                                                                        |                                 |                              |
|                |           | Welcome! Use<br>11TS<br>Permits | Parking Portal your Parking Portal to make purchases in the parking sys your parking account. | tem and manage<br>I Get Permits |                              |
|                |           |                                 |                                                                                               |                                 |                              |

After you login you will see this screen:

To update personal information such as address, email, phone and phone number click on the "Manage Account" Button located on the center of the page.

| PARKING PORTAL | PERMITS 🐦 | VEHICLES                                                                          |                                                                           |                                         | ٨        | ITEMS \$0.00) | Welcome, Test Test-Flexport! |
|----------------|-----------|-----------------------------------------------------------------------------------|---------------------------------------------------------------------------|-----------------------------------------|----------|---------------|------------------------------|
|                |           | Click here to<br>update personal<br>information<br>Address, email,<br>phone, etc. | Manage Parkin<br>asily manage your parking acc<br>rom grades<br>Manage Ac | g Account meters                        | UTHealth |               |                              |
|                |           |                                                                                   |                                                                           |                                         |          |               |                              |
|                |           |                                                                                   | Parking                                                                   | Portal                                  |          |               |                              |
|                |           | Welcome! Use yo                                                                   | ur Parking Portal to make purc<br>your parking a                          | hases in the parking system<br>account. | m and i  | manage        |                              |
|                |           |                                                                                   | 1                                                                         | G                                       | Get Per  | mits          | 1                            |
|                | PERM      | IIIS                                                                              |                                                                           |                                         |          |               |                              |
|                | View Your | Permits                                                                           | 1                                                                         |                                         |          |               |                              |
|                | -         |                                                                                   |                                                                           |                                         |          |               |                              |
|                |           |                                                                                   |                                                                           |                                         |          |               |                              |
|                |           |                                                                                   |                                                                           |                                         |          |               |                              |
|                |           |                                                                                   |                                                                           |                                         |          |               |                              |

To update vehicle information associated with your account click on "Vehicles" at the top of the page

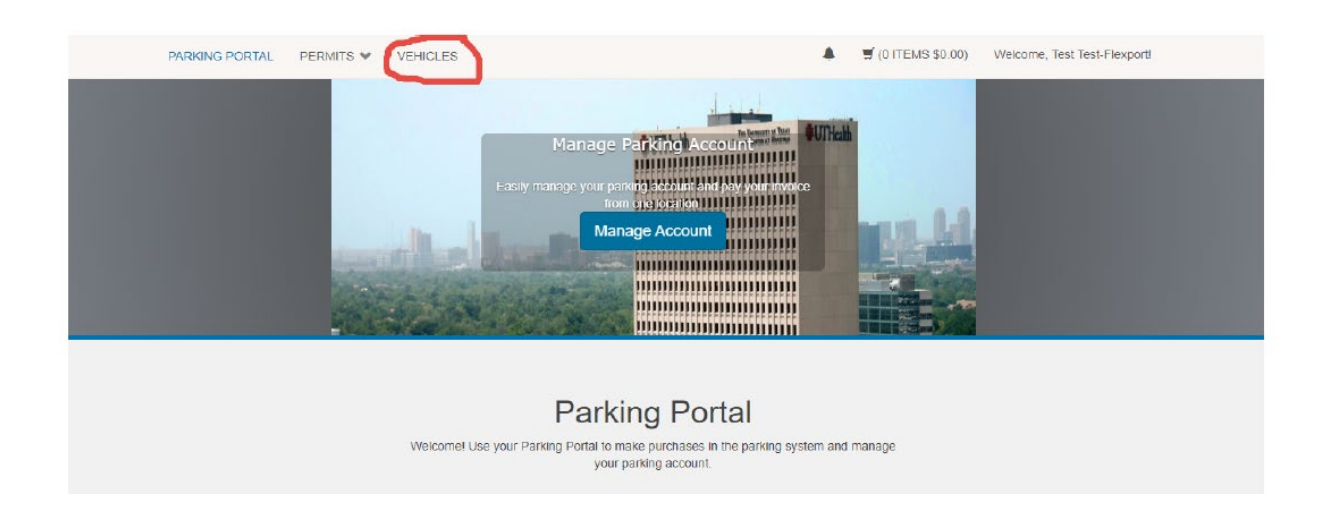

To renew a permit either click on the "Get Permits" button or go to "Permits" at the top of the screen and select "Get Permits"

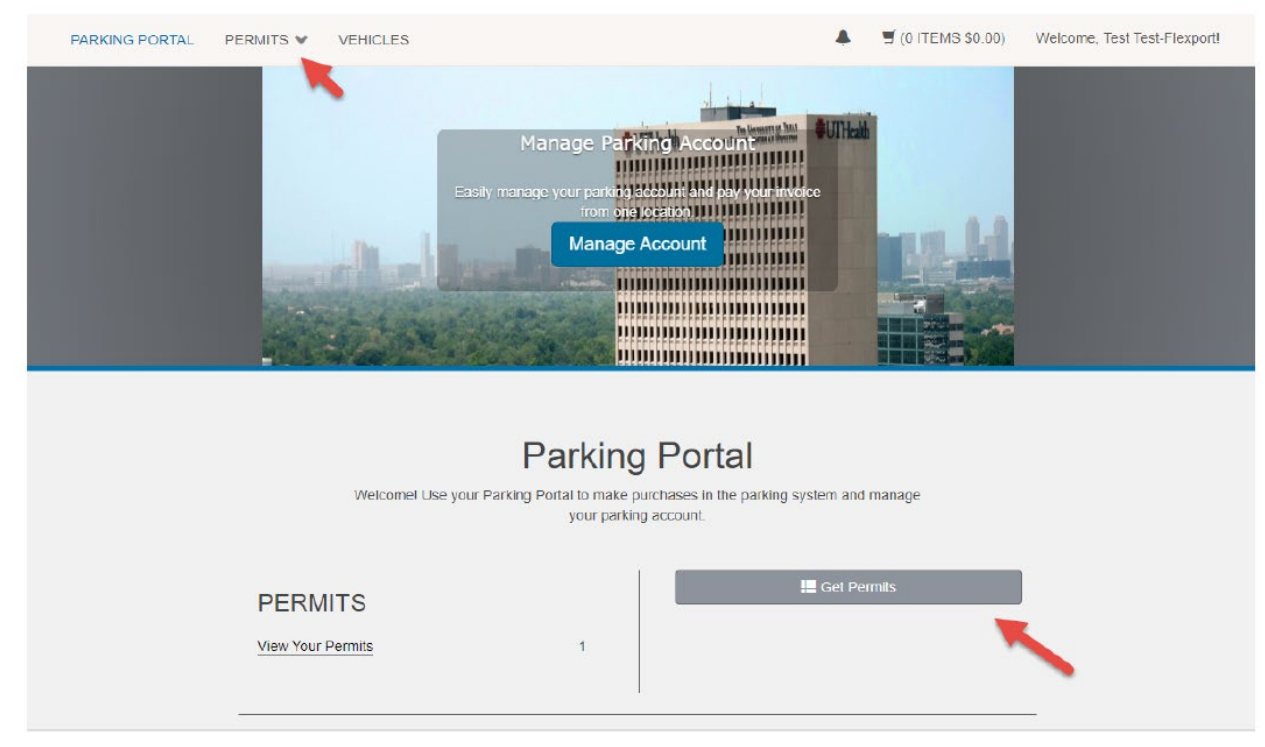

After you select "Get Permits" you will be advised as to whether or not you have any permits eligible for renewal. If you do click "Next". If there are no permits eligible you will need to contact the parking office. All students will be required to appear in person with a valid UTHealth ID once per year to verify enrollment.

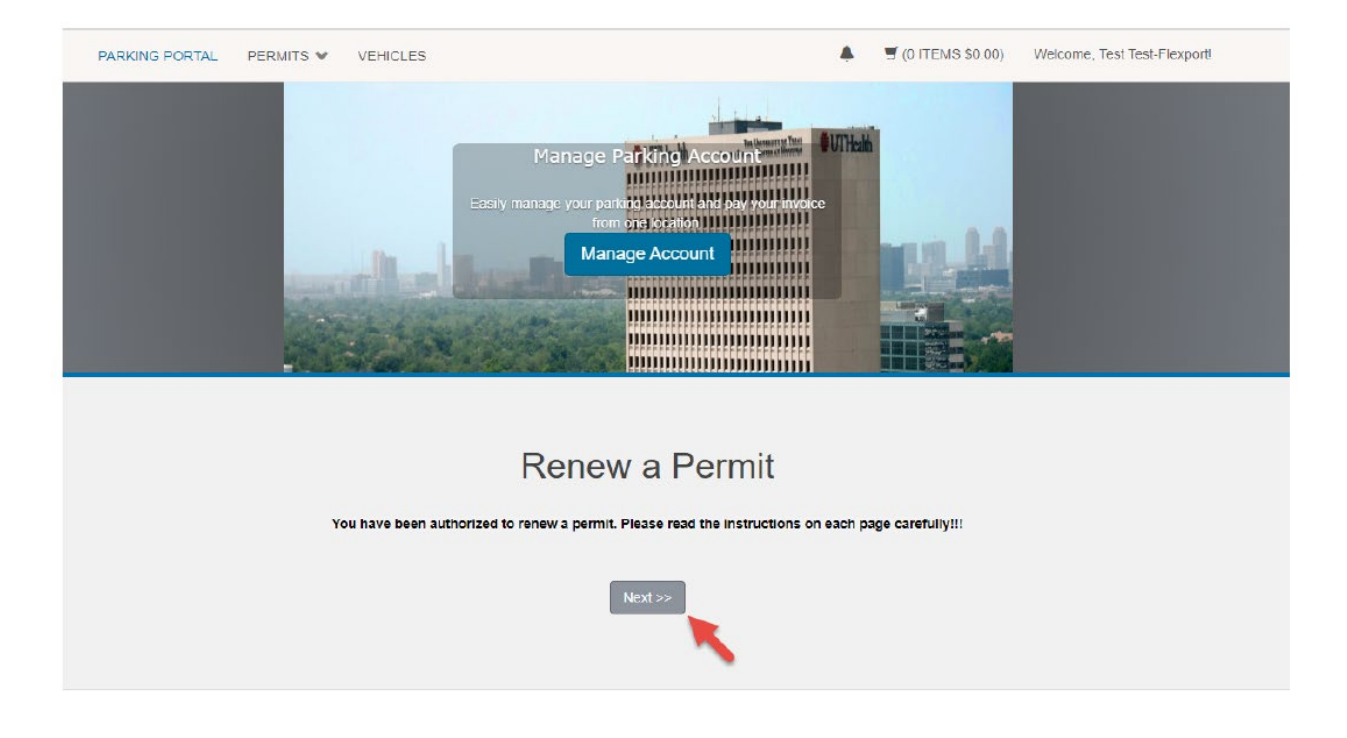

The next screen will then give you options for the amount of months you would like to renew. You can renew for up to 4 months at a time. Select the amount of months, read and check the 3 affirmations at the bottom of the screen and then click "Next"

### Select Permit and Permit Agreement

Choose the permit you wish to renew and after reading permit agreement click Next>>

#### **Renew Existing Permit**

| Select | Quantity | Permit<br>Fee | Permit Description                       | Permit<br>Effective | Permit<br>Expires |
|--------|----------|---------------|------------------------------------------|---------------------|-------------------|
| 0      | 1        | \$80.00       | Permit SC0002393: Two Month<br>Renewal   | 3/1/2020            | 4/30/2020         |
| 0      | 1        | \$120.00      | Permit SC0002393: Three Month<br>Renewal | 3/1/2020            | 5/31/2020         |
| 0      | 1        | \$160.00      | Permit SC0002393: Four Month<br>Renewal  | 3/1/2020            | 6/30/2020         |
| 0      | 1        | \$40.00       | Permit SC0002393: One Month<br>Renewal   | 3/1/2020            | 3/31/2020         |

\* Pro-Rated prices shown with an asterisk.

I agree to follow the rules and regulations as outlined in the Parking Handbook.

- I agree to abide by parking rules and regulations
- I agree that my permit may not be transferred another user
- I agree that my parking rights may be revoked at any time

Next >>

Select the method of payment and add an email address if one does not automatically populate. Then click "Pay Now"

|      |                 | Poview your order                                                              |                  |                |
|------|-----------------|--------------------------------------------------------------------------------|------------------|----------------|
| Sele | ect your method | of payment. (If only one payment method is available, your payment information | on is selected a | utomatica      |
|      |                 | Click Pay Now to proceed with your transaction.                                |                  |                |
|      |                 |                                                                                |                  |                |
| Qty  | Туре            | Description                                                                    | Amount           | Actio          |
| 1    | Permit          | South Campus / Student - Monthly [SC0002393] (03/01/2020<br>- 03/31/2020)      | \$40.00          | Rem            |
|      | Renewal         | view details                                                                   | 010.00           | <u>Bassies</u> |
|      |                 | Due Now                                                                        | r: \$40.00       |                |
|      | s               | Select Payment Method                                                          |                  |                |
|      |                 | MasterCard                                                                     | *                |                |
|      |                 |                                                                                |                  |                |
|      |                 | Cancel Purchase Add Permits                                                    |                  |                |
|      |                 | Checkout                                                                       |                  |                |
|      | E.              |                                                                                |                  |                |
|      |                 |                                                                                |                  |                |

Verify the info is correct and then Click "Pay Now"

| Qty         Type         Description         Amount         Actions           1         Permit<br>Renewal         South Campus / Student - Monthly [SC0002393] (03/01/2020<br>- 03/31/2020)<br>view details         \$40.00         Remove | Qty         Type         Description         Amount         Actions           1         Permit<br>Renewal         South Campus / Student - Monthly [SC0002393] (03/01/2020<br>- 03/31/2020)<br>view details         \$40.00         Remove           Due Now: \$40.00 |     | Please            | Payment Information                                                                              | ayment. |         |
|----------------------------------------------------------------------------------------------------|----------------------------------------------------------------------------------------------------|-----|-------------------|--------------------------------------------------------------------------------------------------|---------|---------|
| Permit         South Campus / Student - Monthly [SC0002393] (03/01/2020           1         Renewal         - 03/31/2020)         \$40.00         Remove           view details         - 03/31/2020)         \$40.00         Remove       | Permit     South Campus / Student - Monthly [SC0002393] (03/01/2020       Renewal     - 03/31/2020)       view details   Due Now: \$40.00                                                                                                    | Qty | Туре              | Description                                                                                      | Amount  | Actions |
|                                                                                                    | Due Now: \$40.00                                                                                                    | 1   | Permit<br>Renewal | South Campus / Student - Monthly [SC0002393] (03/01/2020<br>- 03/31/2020)<br><u>view details</u> | \$40.00 | Remove  |

You will now be directed to the secure payment page. Fill in the Billing Info. Make sure the information entered matches the billing information of the Credit Card you are using for payment. Then click "Next"

| Billing                                                                                                    | Payment          | Review       | Receipt |
|----------------------------------------------------------------------------------------------------|------------------|--------------|---------|
| Billing Information                                                                                                    |                  | Your Order   |         |
|                                                                                                    | * Required field |              |         |
| Herman                                                                                                    |                  | Total amount | \$40    |
| Last Name *                                                                                                    |                  |              |         |
| Munster                                                                                                    |                  |              |         |
| Address Line 1 *                                                                                                    |                  |              |         |
| 1313 Mocking Bird Ln                                                                                                    |                  |              |         |
|                                                                                                    |                  |              |         |
| Address Line 2                                                                                                    |                  |              |         |
| Address Line 2                                                                                                    |                  |              |         |
| Address Line 2                                                                                                    |                  |              |         |
| Address Line 2<br>City *<br>Houston                                                                                                    |                  |              |         |
| Address Line 2<br>City *<br>Houston<br>Country/Region *                                                                                                   |                  |              |         |
| Address Line 2<br>City *<br>Houston<br>Country/Region *<br>United States of America                                                                       |                  |              |         |
| Address Line 2<br>City *<br>Houston<br>Country/Region *<br>United States of America<br>State/Province *                                                   | •                |              |         |
| Address Line 2<br>City *<br>Houston<br>Country/Region *<br>United States of America<br>State/Province *<br>Texas                                          | •                |              |         |
| Address Line 2<br>City *<br>Houston<br>Country/Region *<br>United States of America<br>State/Province *<br>Texas<br>Zip/Postal Code *                     | •                |              |         |
| Address Line 2<br>City *<br>Houston<br>Country/Region *<br>United States of America<br>State/Province *<br>Texas<br>Zip/Postal Code *<br>77054            |                  |              |         |
| Address Line 2<br>City *<br>Houston<br>Country/Region *<br>United States of America<br>State/Province *<br>Texas<br>Zip/Postal Code *<br>77054<br>Email * |                  |              |         |

Enter your Credit Card Information then click "Next"

| Billing                   | Payment                       | Review       | Receipt |
|---------------------------|-------------------------------|--------------|---------|
| Payment Details           |                               | Your Order   |         |
| Card Type *               | Required field     Mastercard | Total amount | \$40.0  |
| DISCOVER DISCOVER         |                               |              |         |
| Card Number * 1234456879  |                               |              |         |
| Expiration Date *         |                               |              |         |
| 02 = 2021 =               |                               |              |         |
| 02 7 2021 7               |                               |              |         |
| 02 <b>•</b> 2021 <b>•</b> |                               |              |         |

Review that the information is correct and if so click "Pay". If not go back and correct your order.

| Annual Annual                                                  | Payment                                     | Review                     | Receipt |
|----------------------------------------------------------------|---------------------------------------------|----------------------------|---------|
| Review your Order                                              |                                             |                            |         |
| Billing Address                                                |                                             |                            |         |
| Herman Munster                                                 |                                             |                            |         |
| 1313 Mocking Bird Ln                                           |                                             |                            |         |
| Houston                                                        |                                             |                            |         |
| Texas                                                          |                                             |                            |         |
| 77054                                                          |                                             |                            |         |
|                                                                |                                             |                            |         |
| United States of America                                       |                                             |                            |         |
| Payment Details                                                |                                             | Your Order                 |         |
| Payment Details                                                | Mastercard                                  | Your Order<br>Total amount | \$40.0  |
| Payment Details Card Type Card Number                          | Mastercard                                  | Your Order<br>Total amount | \$40.0  |
| Payment Details<br>Card Type<br>Card Number<br>Expiration Date | Mastercard<br>xxxxxxxxxxxxxx6595<br>07-2022 | Your Order<br>Total amount | \$40.0  |
| Payment Details<br>Card Type<br>Card Number<br>Expiration Date | Mastercard<br>xxxxxxx6595<br>07-2022        | Your Order<br>Total amount | \$40.0  |

Once the payment is processed you will be emailed a receipt and your permit will be renewed.